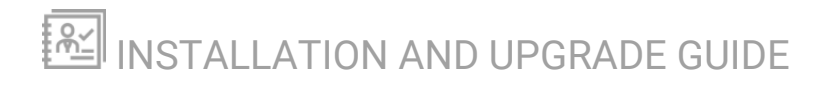

# **Kiwi CatTools**

Version 3.12.4

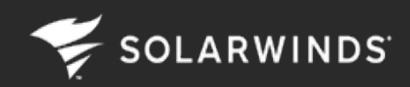

Last Updated: Friday, October 18, 2024

© 2024 SolarWinds Worldwide, LLC. All rights reserved.

This document may not be reproduced by any means nor modified, decompiled, disassembled, published or distributed, in whole or in part, or translated to any electronic medium or other means without the prior written consent of SolarWinds. All right, title, and interest in and to the software, services, and documentation are and shall remain the exclusive property of SolarWinds, its affiliates, and/or its respective licensors.

SOLARWINDS DISCLAIMS ALL WARRANTIES, CONDITIONS, OR OTHER TERMS, EXPRESS OR IMPLIED, STATUTORY OR OTHERWISE, ON THE DOCUMENTATION, INCLUDING WITHOUT LIMITATION NONINFRINGEMENT, ACCURACY, COMPLETENESS, OR USEFULNESS OF ANY INFORMATION CONTAINED HEREIN. IN NO EVENT SHALL SOLARWINDS, ITS SUPPLIERS, NOR ITS LICENSORS BE LIABLE FOR ANY DAMAGES, WHETHER ARISING IN TORT, CONTRACT OR ANY OTHER LEGAL THEORY, EVEN IF SOLARWINDS HAS BEEN ADVISED OF THE POSSIBILITY OF SUCH DAMAGES.

The SolarWinds, SolarWinds & Design, Orion, and THWACK trademarks are the exclusive property of SolarWinds Worldwide, LLC or its affiliates, are registered with the U.S. Patent and Trademark Office, and may be registered or pending registration in other countries. All other SolarWinds trademarks, service marks, and logos may be common law marks or are registered or pending registration. All other trademarks mentioned herein are used for identification purposes only and are trademarks of (and may be registered trademarks) of their respective companies.

## **Table of Contents**

| Kiwi CatTools 3.12.4 System Requirements              |   |
|-------------------------------------------------------|---|
| Hardware and software requirements                    | 4 |
| Port Requirements                                     | 5 |
| Install Kiwi CatTools                                 |   |
| Prepare the server                                    |   |
| Installation                                          |   |
| Next steps                                            |   |
| Activate a Kiwi CatTools license key                  |   |
| Activate licenses online                              |   |
| Activate licenses offline                             |   |
| Kiwi CatTools 3.12.4 Upgrade Guide                    |   |
| Preflight checklist                                   |   |
| Upgrade Kiwi CatTools                                 |   |
| Troubleshooting installing or upgrading Kiwi CatTools |   |

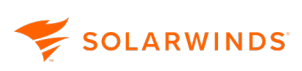

### Kiwi CatTools 3.12.4 System Requirements

#### Updated: October 16, 2024

SolarWinds strongly recommends that you install Kiwi CatTools on a server that is neither public, nor internet-facing. To learn about best practices for configuring your Kiwi CatTools installation securely, see <u>Best practices to secure SolarWinds products</u>.

Before you <u>install Kiwi CatTools</u>, verify that your server meets the following minimum hardware and software requirements, and that the required ports are open.

#### Hardware and software requirements

| Hardware and Software | Requirements                                                                                                    |
|-----------------------|----------------------------------------------------------------------------------------------------|
| Operating System      | <ul> <li>Windows Server 2022</li> <li>Windows Server 2019</li> <li>Windows Server 2016</li> <li>Windows Server 2012 R2</li> <li>Windows 10</li> <li>Windows 8.1</li> </ul> |
| Hard drive space      | 200 MB                                                                                                    |
| CPU                   | 1.2 GHz                                                                                                    |
| RAM                   | 256 MB                                                                                                    |
| .NET Framework        | Microsoft .NET Framework 4.8                                                                                                    |

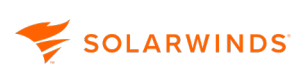

### **Port Requirements**

| Port | Protocol  | Service                     | Direction     | Description                                                               |
|------|-----------|-----------------------------|---------------|---------------------------------------------------------------------------|
| 22   | TCP / UDP | SSH Server                  | Bidirectional | SSH port for CatTools to transfer configs                                 |
| 23   | Telnet    | Telnet Server               | Outbound      | Telnet port for CatTools to transfer configs                              |
| 25   | ТСР       | SMTP<br>Service             | Outbound      | SMTP email port that CatTools uses for alerting                           |
| 514  | UDP/TCP   | Syslog<br>Service           | Outbound      | Sends log messages to a syslog server                                     |
| 161  | UDP       | Kiwi Trap<br>Service        | Outbound      | Sending SNMP traps to a trap receiver                                     |
| 69   | UDP       | TFTP Server                 | Bidirectional | TFTP port for CatTools to transfer config-files                           |
| 4400 | ТСР       | Kiwi<br>CatTools<br>Service | Bidirectional | Internal communication between the CatTools service and CatTools Manager. |

Kiwi CatTools 3.12.4 uses the following ports.

### Install Kiwi CatTools

Use the following information to prepare the environment, install Kiwi CatTools, and enter a license key.

#### Prepare the server

| Review release<br>notes            | Review the Kiwi CatTools release notes.                                                                                                    |
|------------------------------------|----------------------------------------------------------------------------------------------------|
| Review system requirements         | Verify that the server meets the hardware and software requirements.                                                                                                    |
| Run all<br>Windows<br>updates      | Check for and <b>run all Microsoft Windows Updates</b> on the server. If a Windows update runs, your system might reboot.                                                                             |
| Open ports                         | Verify that the server's firewall allows traffic to pass through the <u>required</u> <u>ports</u> for Kiwi CatTools.                                                                                  |
| Check for<br>antivirus<br>software | Determine if any antivirus software is installed on the server where you plan to install Kiwi CatTools. Exclude the SolarWinds directory. For example, on Windows Server 2016, exclude the directory: |
|                                    | C:\ProgramData\SolarWinds\                                                                                                    |
|                                    | For a full list of antivirus exclusions, see <u>Files and directories to exclude</u> <u>from antivirus scanning</u> .                                                                                 |
|                                    | (i) Do not exclude executable files. SolarWinds assumes that $\texttt{C:} \$ is the default volume.                                                                                                   |

#### Installation

Follow these instructions to install Kiwi CatTools.

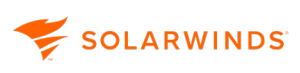

| Do<br>the<br>ins<br>file | Download                        | 1. Log in to the SolarWinds Customer Portal.                                                                                                    |
|--------------------------|---------------------------------|----------------------------------------------------------------------------------------------------|
|                          | the<br>installation<br>file     | If you do not have a SolarWinds account, see <u>Access the Customer</u><br><u>Portal</u> to create an account.                                                                    |
|                          |                                 | 2. Locate Kiwi CatTools under Latest Downloads for Your Products.                                                                                                    |
|                          |                                 | 3. Click Choose Download.                                                                                                    |
|                          |                                 | Evaluators: Download your free 14-day evaluation from<br>www.solarwinds.com/kiwi-cattools.                                                                                        |
|                          | Run the<br>installation<br>file | 1. Log in to your server as an administrator.                                                                                                    |
|                          |                                 | <ol><li>Extract the contents of the downloaded installation ZIP file to the server.</li></ol>                                                                                     |
|                          |                                 | 3. Run Kiwi_CatTools_< <i>version</i> >.setup.exe.                                                                                                    |
|                          |                                 | If .NET Framework 3.5 is not installed, you are prompted to install it.<br>Click Download and install this feature. Then restart Kiwi_CatTools_<br><version>.setup.exe.</version> |

Complete the Kiwi CatTools Setup Wizard

SOLARWINDS

- 1. On the Welcome dialog box, click Next.
- 2. If you agree with the license agreement, click Next.
- Specify whether you want to install Kiwi CatTools as a service or an application.
  - When installing Kiwi CatTools you must choose to install Kiwi CatTools as an **application** or as a **service**:
    - Installing CatTools as an <u>application</u> is recommended if you need to run one-off or attended activities or for infrequent or part-time users who are running CatTools on their own personal computers.
    - Installing CatTools as a <u>service</u> is recommended for Enterprise customers, as well as anyone running unattended activities, who need to make use of aroundthe-clock scheduling, or who are dedicating a machine specifically for CatTools to run on.

For more information on the differences between application mode and service mode, see <u>Installing CatTools as an</u> application or a service.

- 4. If you are installing Kiwi CatTools as a Service:
  - a. Select Install CatTools as a Service, and click Next.
  - b. Choose to install the service using either the local system account or an admin account.
  - c. If installing using an administrator account, enter the account's user name and password.
  - d. Click Next.
- 5. If you are installing Kiwi CatTools as an Application:
  - a. Select Install CatTools as an Application.
  - b. Click Next.
- 6. Select the shortcuts to create, and click Next.
- 7. Specify the installation location, and click Install.

The installer displays status messages as Kiwi CatTools is installed.

Close the Click Finish to close the Kiwi CatTools Setup Wizard and open the Wizard.
 Kiwi CatTools Manager.

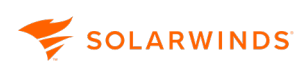

#### **Next steps**

- After installation, see the <u>Kiwi CatTools Getting Started Guide</u> for configuration and troubleshooting tips.
- Enter a license key to activate the licensed edition of Kiwi CatTools.

### Activate a Kiwi CatTools license key

After <u>installing Kiwi CatTools</u>, you can access all features for 14 days without a license. After the 14day trial period, you must enter a license key to continue to access licensed features.

#### **Activate licenses online**

If Kiwi CatTools is connected to the internet, you can activate the license online. If your server does not have internet access, see <u>Activate licenses offline</u>.

1. Complete the following steps to retrieve your license activation key from the Customer Portal.

(i) If you are evaluating KCT or have received a license activation key from a SolarWinds representative, continue with step 2.

- a. Log in to the <u>SolarWinds Customer Portal</u>. If you do not have a SolarWinds account, see <u>Access the Customer Portal</u> to create an account.
- b. Choose Licenses > Manage Licenses.
- c. Locate the license, and expand it.
- d. Copy the activation key.
- 2. In the Kiwi CatTools Manager, select Help > Enter registration details.
- 3. Select "I have internet access and an activation key...".
- 4. Enter the license / activation key, and click Next.

If you are using a proxy server to activate your license, check "I access the internet through a proxy server" and enter the proxy address, port, username, and password, as necessary.

- 5. Enter the registration information, and click Next.
- 6. Restart the Kiwi CatTools Manager.

#### Activate licenses offline

Manual license activation is necessary if your server does not have internet access or is having activation issues due to a proxy server.

(i) Offline activation requires a transfer of files between the KCT server and a computer connected to the Internet. You can use email, shared storage, or a USB flash drive to transfer the files.

#### 😴 SOLARWINDS

- 1. In the Kiwi CatTools Manager, click Help > Enter registration details.
- 2. Select This server does not have internet access. Guide me through offline, manual activation, and click Next.
- 3. Click Copy Unique Machine ID.
- 4. Paste the Unique Machine ID into a text editor document. You will use this ID in the next step.
- 5. Complete the following steps to obtain a license activation file from the Customer Portal.

If you are evaluating KCT and have received a license activation file from a SolarWinds representative, continue with step 7.

On a computer with internet access:

- a. Log in to the SolarWinds Customer Portal
- b. Browse to Licenses > Manage Licenses.
- c. Locate the Kiwi product you are activating.
- d. Click Activate license manually.
- e. Enter the required contact information. The activation key is entered for you and cannot be changed.
- f. Enter the Unique Machine ID copied from Step 3.
- g. Click Generate License File to download your license key (.lic) file.
- h. Save this file to a location on your product's server.
- 6. Open the activation window and browse to the saved License Key File location.
- 7. Click Open.
- 8. Click Next to apply the key.
- 9. Once the activation has been confirmed, click Finish.
- 10. Click Restart Syslog Server.

### Kiwi CatTools 3.12.4 Upgrade Guide

Supports: Kiwi CatTools 3.12.4 and earlier

#### Preflight checklist

Complete the checklist below to prepare for upgrading Kiwi CatTools.

| Review release<br>notes                          | Review the Kiwi CatTools release notes.                                                                                                    |
|--------------------------------------------------|----------------------------------------------------------------------------------------------------|
| Review system requirements                       | Verify that the server meets the <u>hardware and software requirements.</u>                                                                                                    |
| Run all<br>Windows<br>updates                    | Before the upgrade, check for and <b>run all Microsoft Windows Updates</b> on the server. As you upgrade, if a Windows update runs, your system might reboot.                                                                                                    |
| Check for and<br>disable anti-<br>virus software | Determine if any anti-virus software is installed on the server where you<br>plan to install Kiwi CatTools. To ensure the installation goes smoothly,<br>exclude the SolarWinds directory. For example, on the Windows Server<br>2012 R2, exclude the following directories: |
|                                                  | • C:\ProgramData\SolarWinds                                                                                                    |

#### Upgrade Kiwi CatTools

When you upgrade to the latest version of Kiwi CatTools, your devices, scheduled actions, and other configuration settings are preserved. If you previously entered a license key, the key is automatically applied to the new version.

If you upgrade from KCT 3.12.2, the Kiwi CatTools database will automatically update and your data will be re-encrypted using AES (Advanced Encryption Standard). If the database updates, the changes cannot be reverted.

While a typical upgrade takes approximately one minute to perform, this does not include the time required to backup your system or perform upgrade validation testing.

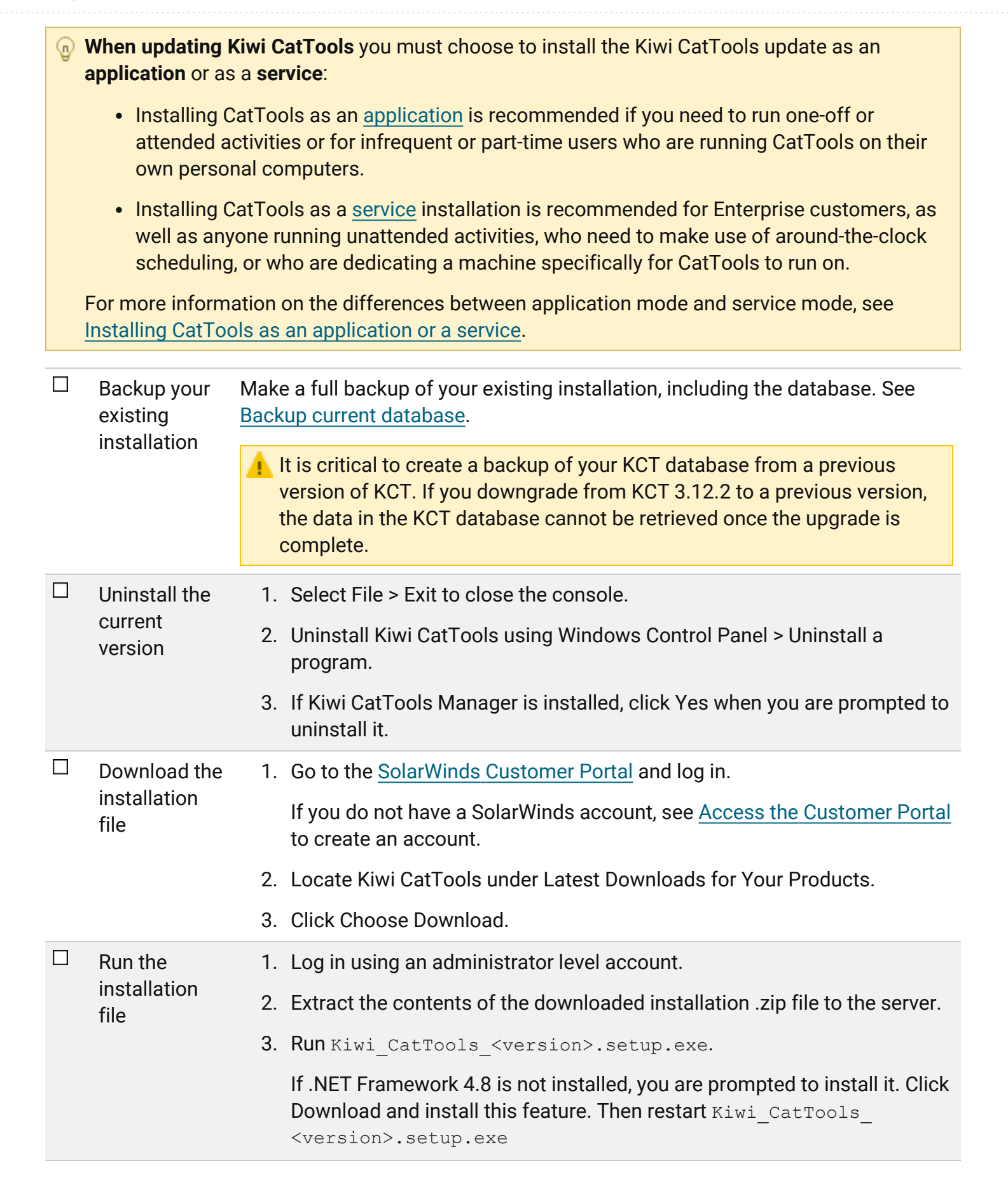

SOLARWINDS

😴 SOLARWINDS

 Complete the Kiwi CatTools
 Setup wizard

- 1. On the Welcome dialog box, click Next.
- 2. If you agree to the license agreement, click Next.
- 3. Specify whether you want to install Kiwi CatTools as a <u>service</u> or an <u>application</u>.
  - Installation as a service allows the program to run without the need for a user to log in to Windows. This option also installs CatTools Manager which is used to control the service.
  - Installation as an application requires a user to log in to Windows before running the program.
- 4. If you are installing Kiwi CatTools as a Service:
  - a. Select Install CatTools as a Service, and click Next.
  - b. Choose to install the service using either the local system account or an admin account.
  - c. If installing using an administrator account, enter the account's username and password.
  - d. Click Next.
- 5. If you are installing Kiwi CatTools as an application:
  - a. Select Install CatTools as an Application.
  - b. Click Next.
- 6. Select the shortcuts to create, and click Next.
- 7. Specify the installation location, and click Install.

The installer displays status messages as Kiwi CatTools is installed.

| Close the<br>Wizard                         | Click Finish to close the Kiwi CatTools Setup wizard and open Kiwi CatTools<br>Manager.                   |
|---------------------------------------------|----------------------------------------------------------------------------------------------------|
| Start<br>CatTools in<br>application<br>mode | Start the new update in <b>application mode</b> the first time, then change to service mode, if required. |

### Troubleshooting installing or upgrading Kiwi CatTools

There are a number of resources available if you are experiencing issues after installing or upgrading Kiwi CatTools. See <u>Troubleshooting</u> or <u>THWACK Kiwi CatTools</u> for more troubleshooting resources.

If the issue persists, contact support or submit a ticket in the Customer Portal.